# Fiche-outil n° 2-10 Réceptionner les articles (bon de réception)

- Activez le module Achats.

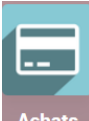

### **1. RECEPTIONNER LES MARCHANDISES**

- Cliquez sur le menu Commandes puis Bons de commande.

|   | A                          | chats     | Commandes Art      | icles Analy | se Configuration    |                    |                   |                  | <b>Q</b> <sup>1</sup> |              | CLAUD         | ETERRIER    |   |
|---|----------------------------|-----------|--------------------|-------------|---------------------|--------------------|-------------------|------------------|-----------------------|--------------|---------------|-------------|---|
| B | Bons de commande Recherche |           |                    |             |                     |                    |                   |                  |                       |              |               | Q           | L |
| ¢ | RÉEF                       | * *       |                    |             |                     | <b>▼</b> Filtres   | ≡ Regrouper par   | ★ Favoris        |                       | := <b>::</b> | 1-2/2<br>⊞⊔ш! | < ><br>1111 |   |
|   |                            | Référence | Date de confirmati | Fournisseur | Date de réception   | Responsable achats | Activité suivante | Document d'origi |                       | Total        | État de fa    | cturati     | : |
|   |                            | P00003    | 09/03/2022         | Charabon    | 11/03/2022 18:53:36 |                    |                   |                  |                       | 1 680,00     | € Rien à fac  | turer       |   |
|   |                            | P00002    | 09/03/2022         | Charabon    | 11/03/2022 17:39:39 |                    |                   |                  |                       | 840,00       | € Rien à fac  | turer       |   |
|   |                            |           |                    |             |                     |                    |                   |                  |                       |              |               |             |   |
|   |                            |           |                    |             |                     |                    |                   |                  |                       |              |               |             |   |
|   |                            |           |                    |             |                     |                    |                   |                  |                       | 2 520,0      | 0             |             |   |

- Cliquez sur le bon de commande qui fait l'objet d'une réception de marchandises.

| <b>## Achats</b> Commandes Articles Analyse Configuration                                                                                             | <b>ș</b> 1 0 |                    |  |  |  |  |  |  |  |  |  |  |
|----------------------------------------------------------------------------------------------------|--------------|--------------------|--|--|--|--|--|--|--|--|--|--|
| Bons de commande / P00002                                                                                                    |              |                    |  |  |  |  |  |  |  |  |  |  |
| MODIFIER CRÉER ⊖ Imprimer ♦ Action                                                                                                    |              | 2/2 < >            |  |  |  |  |  |  |  |  |  |  |
| RÉCEPTION PAR ARTICLE ENVOYER LA COMMANDE PAR COURRIEL CRÉER UNE FACTURE                                                                              |              | DEMANDE DE PRIX    |  |  |  |  |  |  |  |  |  |  |
| ANNULER BLOQUER DEMANDE DE PRIX ENVI                                                                                                    | OYÉE CO      | MMANDE FOURNISSEUR |  |  |  |  |  |  |  |  |  |  |
|                                                                                                    | ta 1<br>Re   | çu                 |  |  |  |  |  |  |  |  |  |  |
| Bon de Commande                                                                                                    |              |                    |  |  |  |  |  |  |  |  |  |  |
| ☆ P00002                                                                                                    |              |                    |  |  |  |  |  |  |  |  |  |  |
| Fournisseur Chalabon Date de confirmation 09/03/2022 18:37:09                                                                                         |              |                    |  |  |  |  |  |  |  |  |  |  |
| Référence fournisseur     Date de réception     11/03/2022 17:39:39                                                                                   |              |                    |  |  |  |  |  |  |  |  |  |  |
| Demande de confirmation                                                                                                    |              |                    |  |  |  |  |  |  |  |  |  |  |
| Articles Autres informations                                                                                                    |              |                    |  |  |  |  |  |  |  |  |  |  |
| Article Description Quantité Reçu Facturé Prix unitaire Taxes                                                                                         | Sous-to      | tal :              |  |  |  |  |  |  |  |  |  |  |
| [PA-CED] Parfu     [PA-CED] Parfum     50,00     0,00     0,00     14,00     TVA déductibl       Cédrat     0,00     0,00     14,00     TVA déductibl | 700,         | 00€ ₪              |  |  |  |  |  |  |  |  |  |  |
| Ajouter un produit Ajouter une section Ajoute une note                                                                                                |              |                    |  |  |  |  |  |  |  |  |  |  |

- Cliquez sur le bouton RECEPTION PAR ARTICLE
- ⇒ Les articles sont prêts à entrer dans le stock et la barre des flux indique Prêt. 、

| Bons de  | commande /       | P00002 / WH/IN      | 00001 |                      |                    |              |           |            |      |      |
|----------|------------------|---------------------|-------|----------------------|--------------------|--------------|-----------|------------|------|------|
| MODIFIER | CRÉER            |                     |       | ⊖ Imprimer ◆ Action  |                    |              |           |            | 1/1  | < >  |
| VALIDER  | COPIER LES Q     | uantités imprimer   |       | RIMER LES ÉTIQUETTES | DÉVERROUILLER      | ANNULER      | BROUILLON | EN ATTENTE | PRÊT | FAIT |
|          | ☆ WH             | H/IN/000            | )1    |                      |                    |              |           |            |      |      |
|          | Réception de     | Charabon            |       |                      | Date prévue        | 11/03/2022 1 | 17:39:39  |            |      |      |
|          |                  |                     |       |                      | Echéance           | 11/03/2022 1 | 17:39:39  |            |      |      |
|          |                  |                     |       |                      | Document d'origine | e P00002     |           |            |      |      |
|          | Opérations       | Info complémentaire | Note  |                      |                    |              |           |            |      |      |
|          | Article          |                     |       |                      | Demande            |              |           | Fait       | :    |      |
|          | [PA-CED] Parfu   | m Cédrat            |       |                      | 50,0               | 0 📥          |           | 0,00       | Û    |      |
|          | Ajouter une ligr | ne                  |       |                      |                    |              |           |            |      |      |
|          |                  |                     |       |                      |                    |              |           |            |      |      |

## Fiche-outil n° 2-10 Réceptionner les articles (bon de réception)

- Cliquez dans la colonne Fait et saisissez la quantité livrée.

| ☆ Wł                      | H/IN/0000           | )1   |      |                                               |                                |                            |        |   |
|---------------------------|---------------------|------|------|-----------------------------------------------|--------------------------------|----------------------------|--------|---|
| Réception de              | Charabon            |      | · C* | Date prévue<br>Echéance<br>Document d'origine | 11/03/20<br>11/03/20<br>P00002 | 22 17:39:39<br>22 17:39:39 | •<br>• |   |
| Opérations                | Info complémentaire | Note |      |                                               |                                |                            | <      |   |
| Article                   |                     |      |      | Demande                                       |                                |                            | Fait   | : |
| [PA-CED] Parfu            | m Cédrat            |      |      | 50,00                                         |                                |                            | 50,00  | 创 |
| A ta set a second a liter |                     |      |      |                                               |                                |                            |        |   |

- Cliquez sur le bouton VALIDER pour validez la réception de la commande.
- Cliquez sur le bouton **SAUVER**.
- ⇒ La barre des flux affiche l'état **FAIT**.

| III Achats Commande      | s Articles Analyse     | Configuration                                       | <b>A</b> 1                                           |            |           |
|--------------------------|------------------------|-----------------------------------------------------|------------------------------------------------------|------------|-----------|
| Bons de commande / P0    | 0002/WH/IN/00001       |                                                     |                                                      |            |           |
| MODIFIER CRÉER           |                        | Imprimer Action                                     |                                                      |            | 1/1 < >   |
| IMPRIMER LES ÉTIQUETTES  | IMPRIMER RETOURNER     | REBUT DÉVERROUILLER                                 | BROUILLON                                            | EN ATTENTE | PRÊT FAIT |
| Réception de             | IN/00001<br>Charabon   | Date prévue<br>Date effective<br>Document d'origine | 11/03/2022 17:39:39<br>09/03/2022 21:56:30<br>P00002 |            |           |
| Opérations In<br>Article | fo complémentaire Note | Demande                                             |                                                      | Fait       |           |
| [PA-CED] Parfum Ce       | édiat                  | 50,00                                               | <b>M</b>                                             | 50,00      |           |

Cliquez sur le lien Bons de commande dans le chemin d'accès pour afficher les bons de commande.
⇒ La ligne du bon de commande indique l'état Facture en attente.

|      | Achats    | Commandes Ar       | ticles Analy | rse Configuration   |                    |                   |                  | <b>1</b>        | 0        | C CLAUD     | eterri  | ER |
|------|-----------|--------------------|--------------|---------------------|--------------------|-------------------|------------------|-----------------|----------|-------------|---------|----|
| Bons | de comm   | ande               |              |                     | Recherche          |                   | 、                |                 |          |             |         | Q  |
| CRÉ  | R 🕹       |                    |              |                     | <b>▼</b> Filtres   | ≡ Regrouper par   | ★ Faveris        |                 |          | 1-2/2       | < >     | ۶  |
|      |           |                    |              |                     |                    |                   |                  | :               | = =      | III 🔝       | <u></u> | )  |
|      | Référence | Date de confirmati | Fournisseur  | Date de réception   | Responsable achats | Activité suivante | Document d'origi | $\overline{\ }$ | Total    | État de fac | cturati | :  |
| 0 ť  | 7 P00003  | 09/03/2022         | Charabon     | 11/03/2022 18:53:36 |                    | 0                 |                  | 1               | 680,00 € | Rien à fac  | turer   |    |
| - Z  | 7 P00002  | 09/03/2022         | Charabon     | 11/03/2022 17:39:39 |                    | 0                 |                  |                 | 840,00 € | Factures    | en atte |    |
|      |           |                    |              |                     |                    |                   |                  |                 |          |             |         |    |

### 2. IMPRIMER LE BON DE RECEPTION/LIVRAISON

- Activez le module **Stock**.
- Cliquez sur le menu **Opération**s puis **Transferts**.
- Cliquez l'opération pour laquelle imprimer le bon de reception.

| =   | Stoc    | <b>k</b> Vue d'ensemble | Opérations | Articles | Analyse      | Configuration                       | 🐋 0       |                   | RRIER |
|-----|---------|-------------------------|------------|----------|--------------|-------------------------------------|-----------|-------------------|-------|
| Tra | ansfert | s                       |            |          |              | Recherche                           |           |                   | Q     |
| CF  | RÉER    | <u>*</u>                |            |          |              | ▼ Filtres ≡ Regrouper par ★ Favoris | 1-2/2 < > | · <b>=</b> •• ··· | 9     |
|     |         | Référence               | Contact    |          | Date prévue  | Document d'origine                  |           | État              | :     |
|     |         | WH/IN/00001             | Charabon   |          |              | P00002                              |           | Fait              |       |
|     | ☆       | WH/IN/00002             | Charabon   |          | Dans 2 jours | P00003                              |           | Prêt              |       |
|     |         |                         |            |          |              |                                     |           |                   |       |

- Cliquez sur le bouton Hindright puis Bon de préparation ou Bon de livraison.

⇒ Le bon de livraison est édité au format PDF dans le dossier **Téléchargements** ou **Downloads**.

- Ouvrez le fichier PDF à partir du dossier Téléchargements ou Downloads.
- Cliquez sur l'outil **Imprimer** ou cliquez-droit le fichier puis cliquez sur l'option **Imprimer**.
- Sélectionnez l'imprimante puis validez l'impression.

- Cliquez sur le bouton Imprimer.

#### 3. ARCHIVER LE BON DE RECEPTION/LIVRAISON

- Ouvrez le dossier Téléchargements ou Downloads de l'ordinateur.
- Cliquez-glissez le fichier du bon de réception/livraison dans le dossier des bons de livraison ou dans le dossier du fournisseur.